# 第24回 日本歯科医学会学術大会

The 24th Scientific Meeting of the Japanese Association for Dental Science

# 

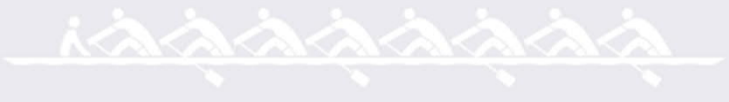

#### TOP**画面イメージ**

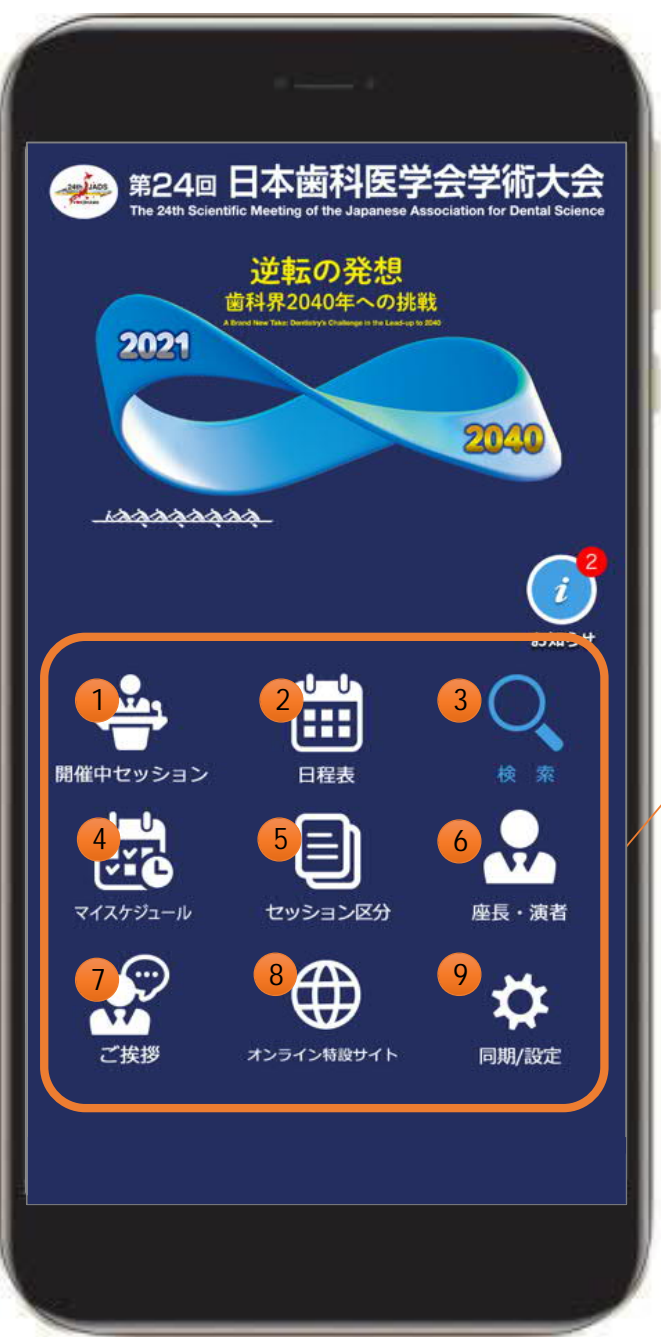

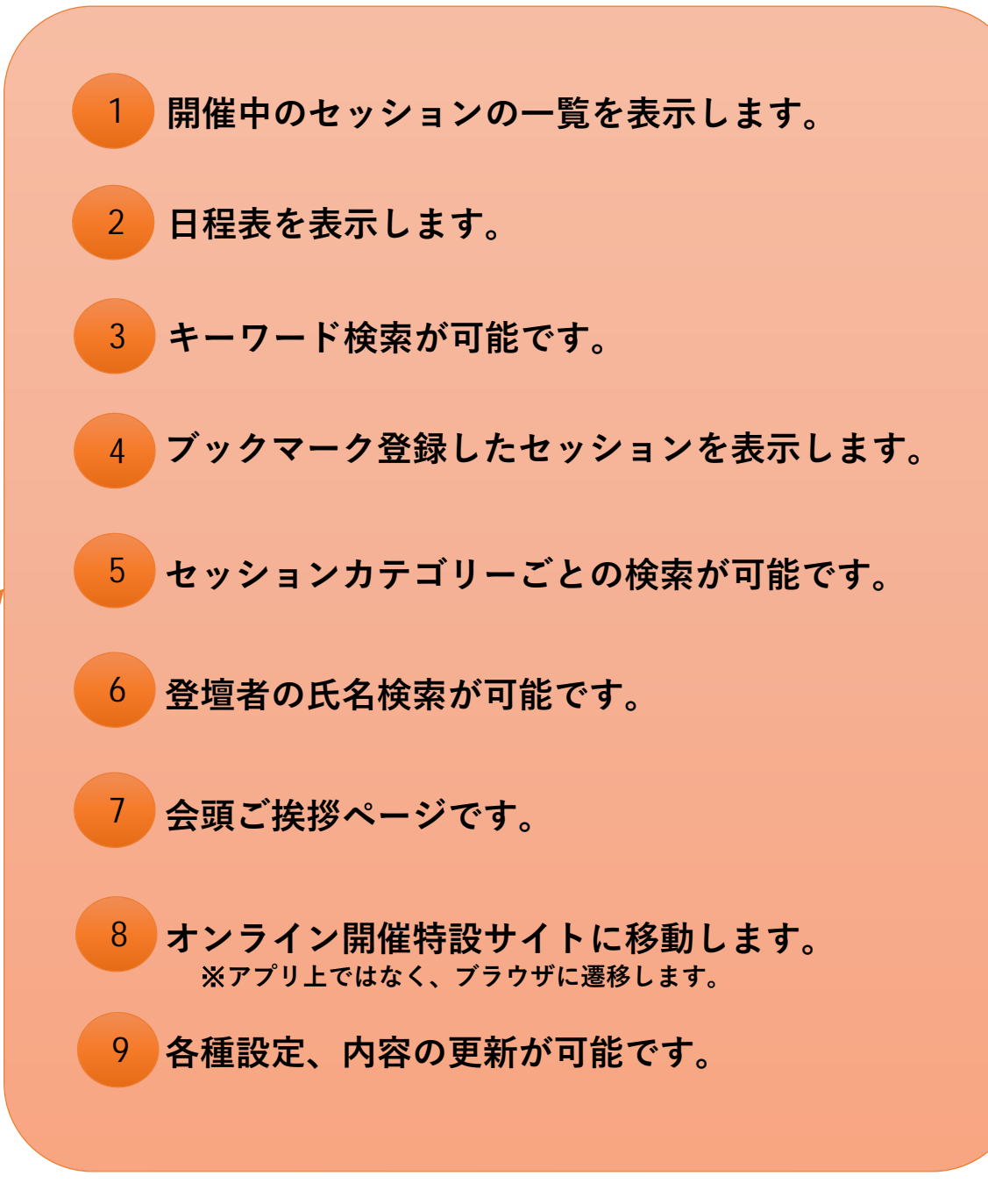

# 第24回 日本歯科医学会学術大会

The 24th Scientific Meeting of the Japanese Association for Dental Science

# 逆転の発想

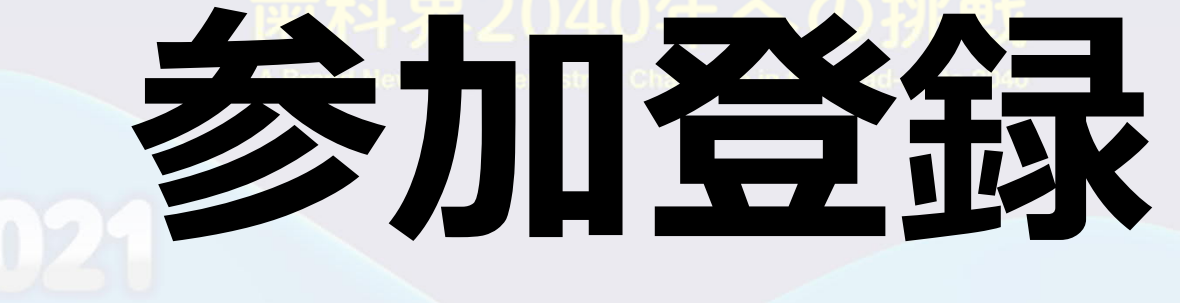

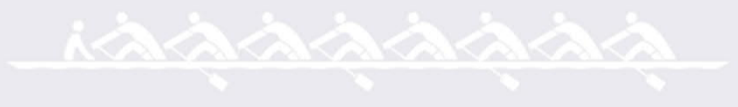

## 第24回日本歯科医学会学術大会

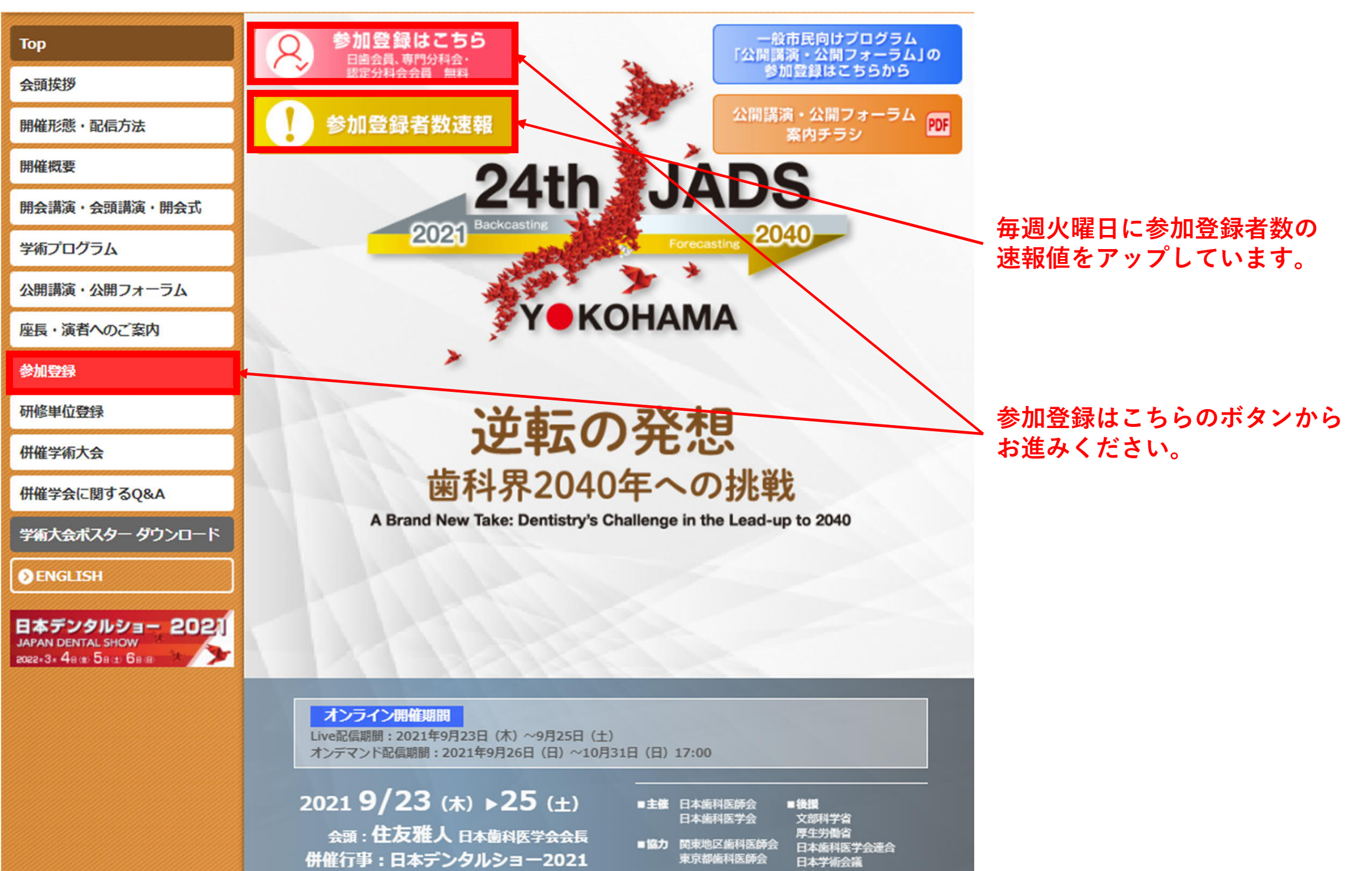

#### 参加資格

|      | 参加資格                                        | 登録料         | 備考                                                                                                    |
|------|---------------------------------------------|-------------|----------------------------------------------------------------------------------------------------|
|      | 日本歯科医師会会員                                   | 無料          |                                                                                                    |
| (1)  | 日本歯科医学会専門分科会<br>会員※                         | 無料          | 日歯会員・専門分科会・<br>認定分科会会員は無料です。                                                                                          |
|      | 日本歯科医学会認定分科会<br>会員※                         | 無料          |                                                                                                    |
| (2)  | 随行者※                                        | 無料          | (1)が管理者である診療所に勤務する研修歯科医、歯<br>科衛生士・歯科技工士・歯科助手。                                                                         |
| (3)  | 同伴者(医療従事者以外の<br>者)※                         | 無料          | (1)の家族(配偶者及び三親等内の親族)。また、主<br>催者が特に認めた者。                                                                               |
| (4)  | 日本歯科衛生士会会員、日<br>本歯科技工士会会員                   | 5,000円      | (2)として登録する者を除く。                                                                                                    |
| (5)  | 研修歯科医・研修医※                                  | 3,000円      | 日本歯科医師会準会員及び第6種会員を除く、(2)と<br>して登録する者を除く。<br>研修医・研修歯科医が証明できる書類または所属<br>(機関)長の署名・押印のある証明書の提出が必<br>要。<br>研修医証明書・研修歯科医証明書 |
| (6)  | 歯科関連学生・大学院生・<br>留学生※                        | 無料          | <ul> <li>・学生証の提出が必要。</li> <li>・歯科衛生士学校・歯科技工士学校学生含む。</li> </ul>                                                        |
| (7)  | 日本医師会会員                                     | 30,000<br>円 |                                                                                                    |
| (8)  | 日本看護協会会員                                    | 5,000円      |                                                                                                    |
| (9)  | 海外からの参加歯科医師・<br>医師                          | 30,000<br>円 |                                                                                                    |
| (10) | 上記を除く歯科医師・医師                                | 30,000<br>円 |                                                                                                    |
| (11) | 上記を除く歯科衛生士、歯<br>科技工士、<br>看護師、その他の医療従事<br>者等 | 5,000円      |                                                                                                    |

※(1)日本歯科医学会専門分科会の一覧はこちら ご。

- ※(1)日本歯科医学会認定分科会の一覧はこちら ご。
- ※(2)随行者と(3)同伴者(医療従事者以外の者)をあわせて5名まで登録することが可能です。
- ※(5)研修歯科医・研修医、(6)歯科関連学生・大学院生・留学生に関しては、参加登録後、証明書 をメールにて参加登録証明書受領サポートデスク(jads2021-receptiondesk@regconvention.com)までお送りください。

#### 参加登録方法

本学術大会の参加登録は、「個人登録」と「団体登録」がございます。 随行者や同伴者がいる場合には、「団体登録」にてご登録ください。 本ページ下部のボタンより、参加登録画面にお進みいただき、必要事項を入力してください。 参加登録後、入力した情報が記載された参加登録完了メールが自動送信されます。 登録されたメールアドレスとパスワードは、本学術大会のウェブ開催への参加に必要となります。

#### メールアドレスとパスワード

本学術大会のオンライン開催特設サイトにてログインするために、ご登録のメールアドレス、パスワードが必要になりますので、お忘れにならないようご注意ください。 ※送信先を携帯端末にされる場合、ドメイン・指定受信・本文にURLがあるメールの受信拒否などの制限をかけている方は、システムからのメールを受信出来ないことがございます。本参加登録に進む前に、「req-convention.com」を指定受信設定してください。設定方法は、お使いの携帯電話会社によ

って異なります。

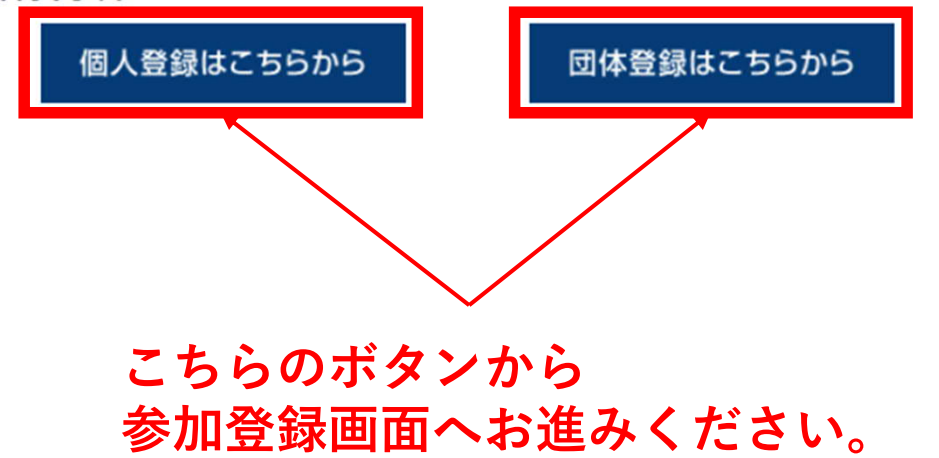

### 個人登録画面イメージ

#### ●基本情報

| 氏名           | 必須         | 例:山田<br>氏名姓、名ともに15文学以内で入力してください。<br>「縦」、「歯」、「崎」等の環境依存文字は、出力時に文字化けの原因となりますので、ご使用はお控えください。                                                                               |
|--------------|------------|----------------------------------------------------------------------------------------------------|
| 氏名(フリガナ)     | 必須         | 例:ヤマダ<br>氏者(フリガナ) 姓、名 ともに15文字以内で入力してください。                                                                                                    |
| 勤務先/所属       | 必須         | 例:日本コンペンションサービス<br>64文字以内で入力してください。(15文字以内推奠)<br>「城」、「庵」、「崎」等の環境依存文字は、出力時に文字化けの原因となりますので、ご使用はお控えください。                                                                  |
| メールアドレス      | <u>گ</u> ھ | 例:sample@sample.com<br>本メールアドレスに受付時に必要なORコードや評細情報を送付いたします。<br>ドメイン・描定受信・本文にURLがあるメールの受信担否などの制限をかけている方は、<br>当社からのメールを受信出来ない場合がございます。<br>「convention.cojp」を指定受信設定してください。 |
| メールアドレス(確認用) | 必須         | 例:sample@sample.com<br>コピー&ペーストは利用できません。                                                                                                    |
| パスワード        | 必須         | 半角英小文字と半角数字を組み合わせ、8~64文字で入力してください。(半角英大文字や記<br>号は使用不可)<br>設定いただいたパスワードは各種サービスおよびコンテンツにログインする際に必要となりま<br>す。<br>お忘れにならないよう、必ずメモしてください。                                   |

#### ● その他情報 ⑦をタップすると補足説明の確認ができます。

| 参加カテゴリー                  | ? 必須        |              |
|--------------------------|-------------|--------------|
| 連絡先                      | <b>?</b> 23 | ●勤務先<br>○ご自宅 |
| 連絡先郵便番号(例)100-0<br>013   | ? 必須        | •            |
| 連絡先住所1[都道府県]             | ? 必須        |              |
| 連絡先住所2[市区町村、番<br>地]      | ? 必須        | •            |
| 連絡先住所3[建物名、部屋番<br>号、部科名] | ? 任意        |              |
| 電話番号(例)033508156<br>5    | ? 必須        |              |
| FAX番号(例)03350815<br>65   | ? 任意        |              |
| 所属都道府県歯科医師会              | ? 任意        |              |
| 日本歯科医学会専門分科会             | ? 任意        |              |
| 日本歯科医学会認定分科会             | ? 任意        |              |

#### ●WEB決済 ※無料の参加カテゴリーの方も、「する」のままお進みください。

|--|

|          |       | 規約 |  |
|----------|-------|----|--|
| 國人情報保護方針 | 「同意する |    |  |
|          |       |    |  |

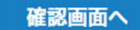

# 第24回 日本歯科医学会学術大会

The 24th Scientific Meeting of the Japanese Association for Dental Science

## 逆転の発想

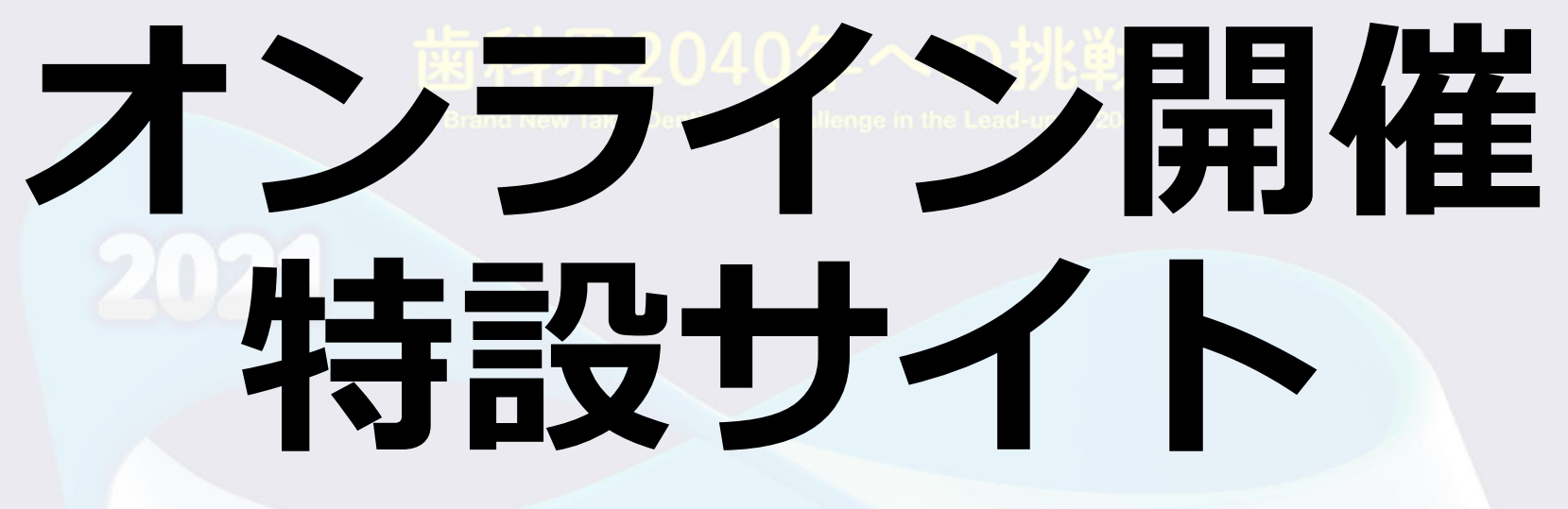

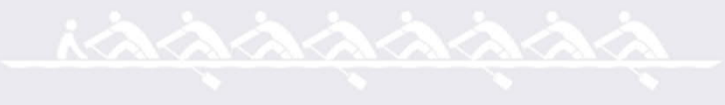

## 第24回日本歯科医学会学術大会

| オンライン開催<br>特設サイト                                                   | 参加登録はこちら         一般市民向けプログラム           日歯会員、専門分科会・         1000000000000000000000000000000000000                                                                                                    |
|--------------------------------------------------------------------|----------------------------------------------------------------------------------------------------|
| Тор                                                                | 参加登録者数速報     公開講演・公開フォーラム     アロF     案内チラシ                                                                                                    |
| 会頭挨拶                                                               | 24th JADS                                                                                                    |
| 開催形態・配信方法                                                          | 2021 Backcasting 2040                                                                                                    |
| 開催概要                                                               | ZUZU Forecasting ZUSU                                                                                                    |
| 開会講演・会頭講演・開会式                                                      | VOKOHAMA                                                                                                    |
| 学術プログラム                                                            |                                                                                                    |
| 公開講演・公開フォーラム                                                       |                                                                                                    |
| 座長・演者へのご案内                                                         | 従転の登相                                                                                                    |
| 参加登録                                                               | たちのなっていい                                                                                                    |
| 抄録アプリ                                                              | 圏科界2040年への挑戦<br>A Brand New Take: Deptietry's Challenge in the Load-up to 2040                                                                                                    |
| 研修単位登録                                                             | We what we what we be that we want the second of the second of the sec |
| 併催学術大会                                                             | 子前人会オンフィン開催得設シュト                                                                                                    |
| 併催学会に関するQ&A                                                        | ■事前抄録集・プログラム公開中■ 3                                                                                                    |
| 学術大会ポスター ダウンロード                                                    | Live配信期間:2021年9月23日(木)~9月25日(土)<br>オンデマンド配信期間:2021年9月26日(日)~10月31日(日)17:00                                                                                                    |
| ● ENGLISH                                                          |                                                                                                    |
| 日本デンタルショー 2021<br>JAPAN DENTAL SHOW<br>2022-3-48 (1) 58 (1) 68 (8) | <b>オンライン開催期間</b><br>Live配信期間:2021年9月23日(木)~9月25日(土)<br>オンデマンド配信期間:2021年9月26日(日)~10月31日(日)17:00                                                                                                    |
|                                                                    | 2021 9/23 (木) ト25 (土)<br>会頭:住友雅人 日本歯科医学会会長<br>併催行事:日本デンタルショー2021<br>※日本デンタルショー2021は、開催日程が2022年<br>3月4日 (金) 5日 (土) 6日 (日) に延期となりま<br>した。 ■主催 日本歯科医師会<br>国本歯科医師会<br>東京都歯科医師会<br>東京都歯科医師会<br>東京都歯科医師会<br>東京都歯科医師会<br>東京都歯科医師会<br>日本歯科医学会運合<br>日本歯科医学会運合<br>日本歯科医学会運合<br>日本歯科医学会運合<br>日本歯科医学会運合<br>日本歯科医学会運合<br>日本歯科医学会運合<br>日本歯科医学会運合<br>日本歯科医学会<br>東京都歯科医師会<br>東京都歯科医師会<br>東京都歯科医師会<br>東京都歯科医師会<br>日本歯科医学会運合<br>日本歯科医学会運合<br>日本歯科医学会運合<br>日本歯科医学会運合<br>日本歯科医学会運合<br>日本歯科医学会運合<br>日本歯科医学会運合<br>日本歯科医学会運合<br>日本歯科医学会運合<br>日本歯科医学会運合<br>日本歯科医学会運合<br>日本歯科医学会運合<br>日本歯科医学会運合<br>日本歯科医学会運合<br>日本歯科医学会運合<br>日本歯科医学会                                                                                                    |

こちらのボタンから > 特設サイトへのログイン 画面へお進みください。

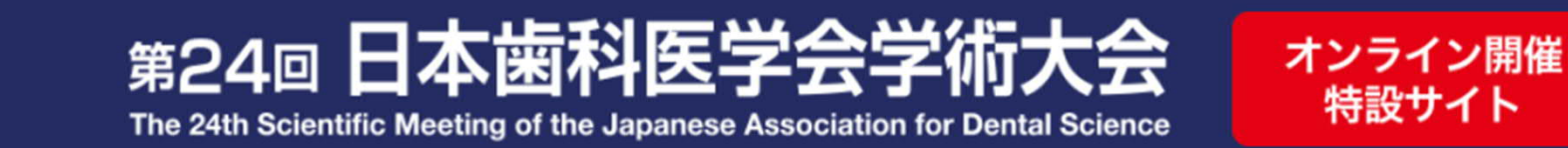

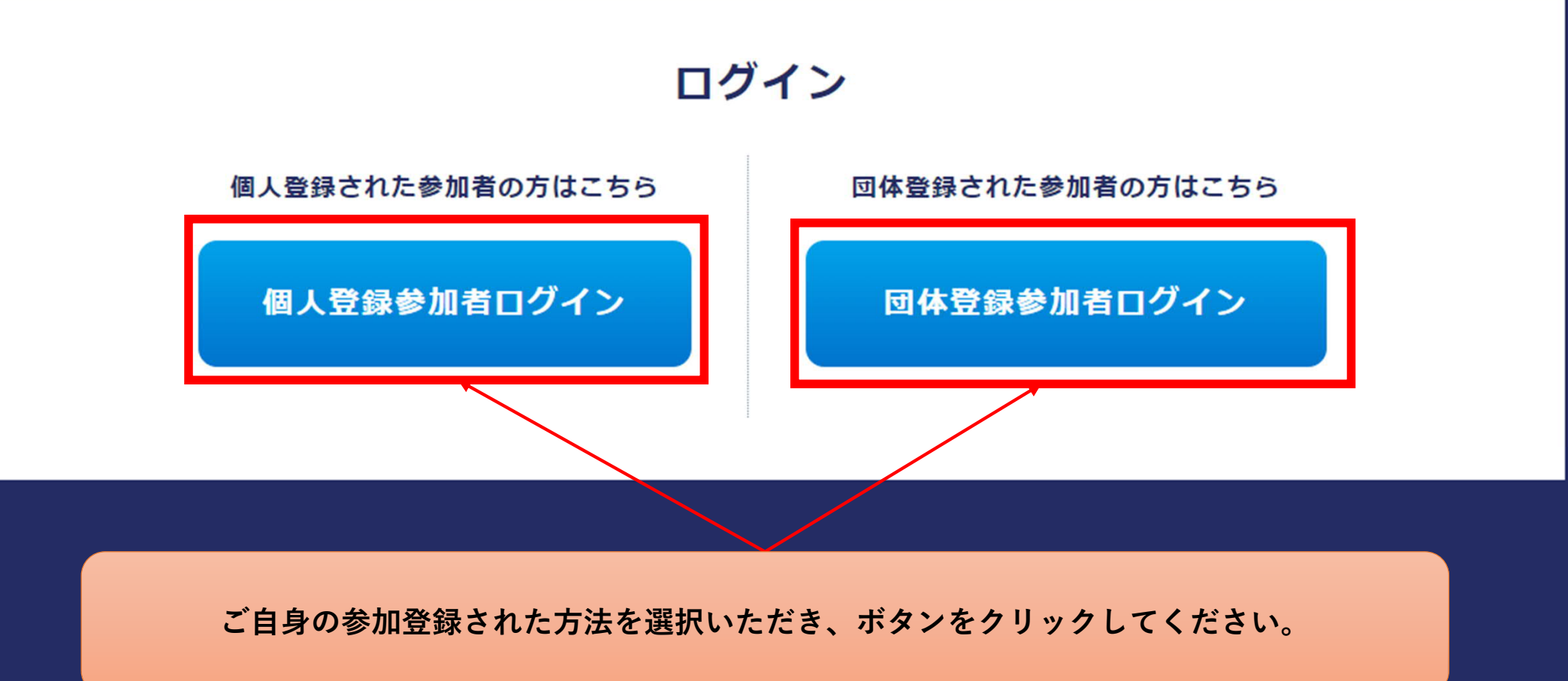

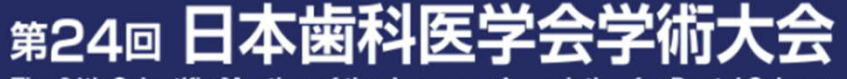

The 24th Scientific Meeting of the Japanese Association for Dental Science

#### 視聴環境に関する注意

#### 推奨ブラウザ

GoogleChrome(最新版)

※本サイトは、Internet Explorerには、対応しておりません ※必ずJavaScriptを有効にしてください。

#### 視聴に関するご注意

第24回日本歯科医学会学術大会の閲覧にあたり、以下の事項に同意 のうえ、閲覧いただくものとします。

- ブラウザ内複数タブでの視聴は視聴サーバーへの負荷がかかりますのでご遠慮ください。
- ●視聴する際は必ず各自にて参加登録をお願い申し上げます。 ひとつのIDにて複数の端末から同時に特設WEBサイトにアクセスす ることはできません。また、ひとつの端末にて複数人による視聴も 固く禁止いたします。
- ●IDおよびパスワードは参加登録を行った各個人に付与しています。 他人への譲渡・共有は行わないでください。
- ●Live配信動画、オンデマンド配信動画、発表スライド等の録画・録 音・撮影・印刷や画面をスクリーンショット等でキャプチャーする 行為は一切禁止します。また、無断転用・複製も一切禁止します。
   ●Live配信時の質問機能や発表データ閲覧システム内のQ&A 等を使

#### 個人登録参加者ログイン

オンライン開催 <u>特設サイト</u>

参加登録時に設定いただいたメールアドレス(ID)とパスワードを 以下にご入力いただき、ログインしてください

| ールアドレス(ID | ) |
|-----------|---|
|-----------|---|

パスワード

【視聴環境に関する注意】に同意されますか。

同意する

ログイン ほ

参加登録時に設定したメールアドレス(ID)とパスワードを入力し、 特設サイトにログインしてください。

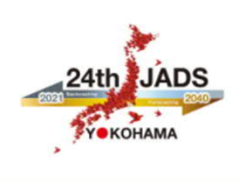

TOP 日程表

プログラム・抄録

LIVE配信 (9/23-25)

オンデマンド配信 (9/26-10/31)

e-ポスターセッション (9/23-10/31)

> 学術大会参加証 (9/23-10/31)

ログアウトG

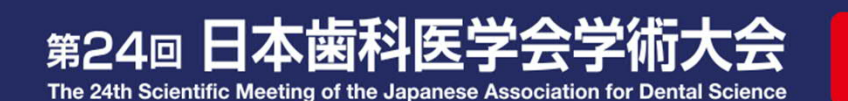

## **逆転の発想** 歯科界2040年への挑戦

A Brand New Take: Dentistry's Challenge in the Lead-up to 2040

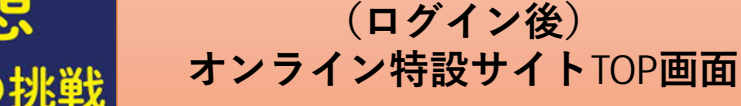

オンライン開催

特設サイト

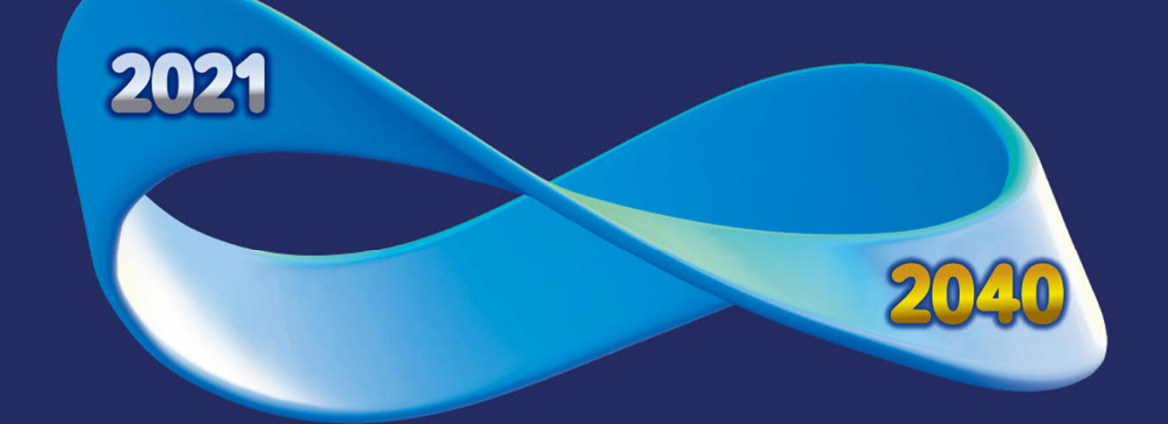

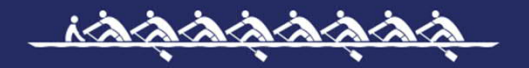

2021 9/23 (★) ▶ 25 (土) 会頭: 住友 雅人 (日本歯科医学会 会長)

Live配信期間:2021年9月23日(木)~9月25日(土) オンデマンド配信期間:2021年9月26日(日)~10月31日(日)17:00

#### 新着情報

2021.09.08 プログラム・抄録を公開しました

■ 主催 日本歯科医師会 / 日本歯科医学会

- 後援 文部科学省 / 厚生労働省 / 日本歯科医学会連合 / 日本学術会議 / 神奈川県 / 横浜市 / 国際歯科研究学会日本部会 / 日本歯学系学会協議会
- 協力 関東地区歯科医師会 / 東京都歯科医師会

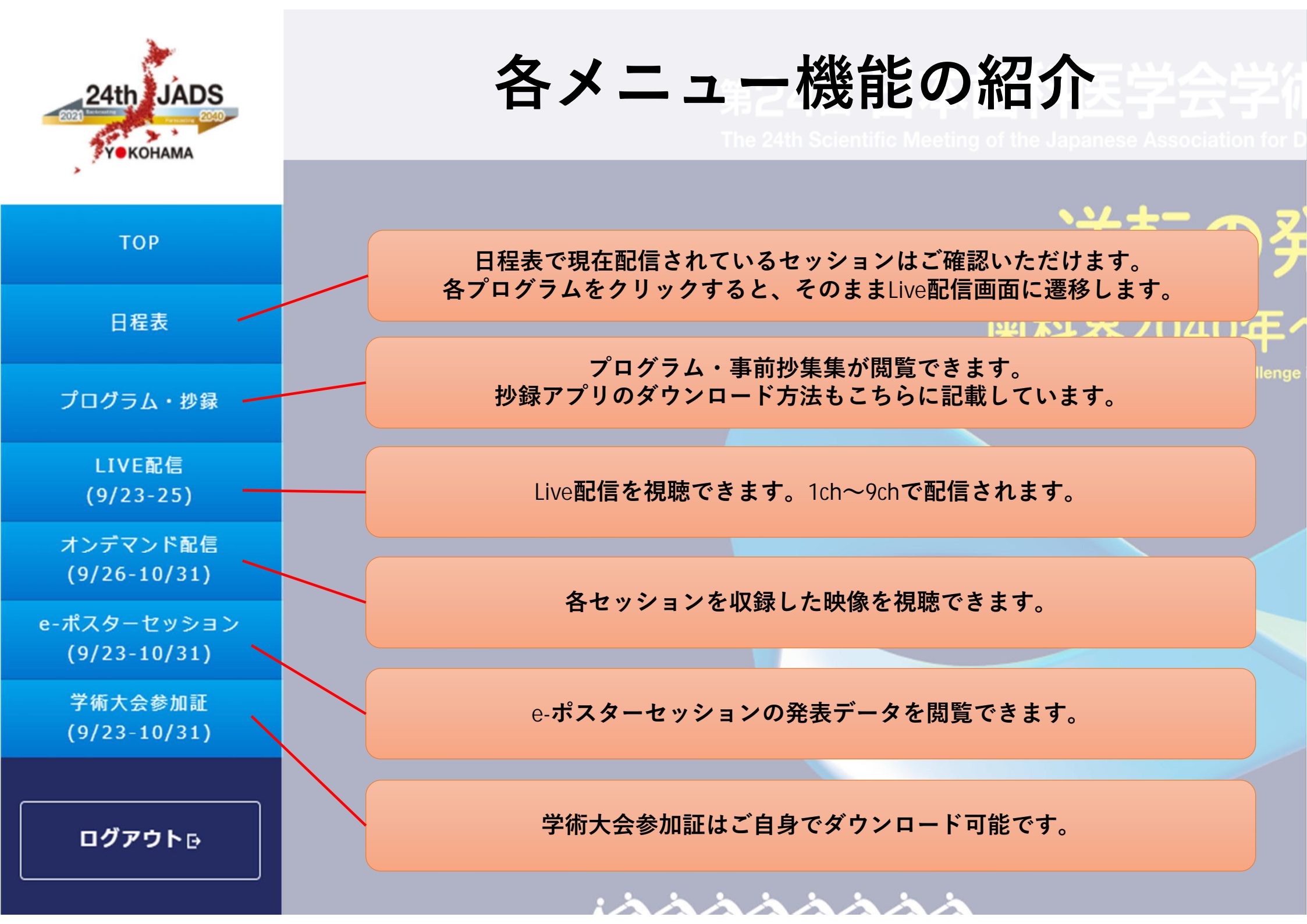